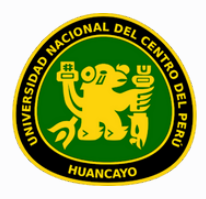

VICERRECTORADO ACADÉMICO DIRECCIÓN DE GESTIÓN E INNOVACIÓN ACADÉMICA UNIDAD DE INNOVACIÓN ACADÉMICA

# MANUAL DE ERP ADESA

# **GUÍA PARA EL DOCENTE**

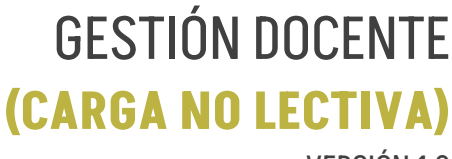

VERSIÓN 1.0

Buscar 'ERP Adesa' en Google y acceder a la opción 'Campus Virtual Home'.

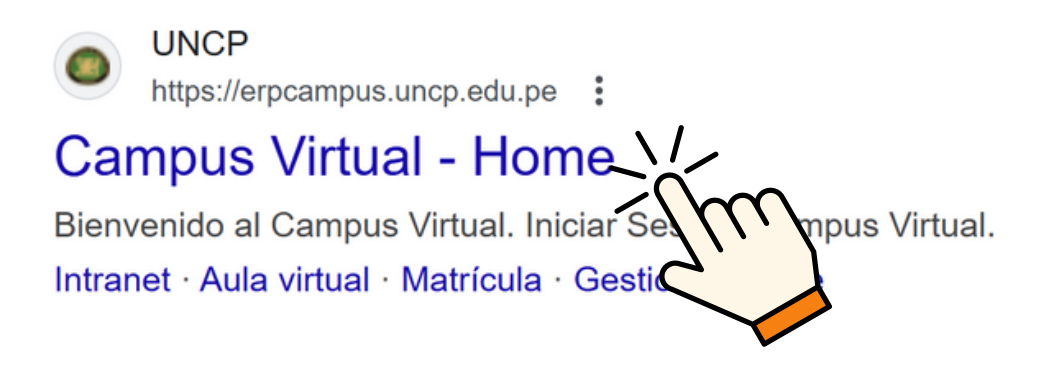

https://erpcampus.uncp.edu.pe/

Ingresar usuario y contraseña, y luego hacer clic en 'Iniciar sesión'.

|          | UNIVERSIDAD NA<br>DEL CENTRO DEL | <u>CIONAL</u><br>PERÚ  | ADE<br>Bienvenido al Ca<br>Laurio<br>Laurio<br>Contraseña | ampus Virtual       |
|----------|----------------------------------|------------------------|-----------------------------------------------------------|---------------------|
|          |                                  | Campus Virtual         |                                                           |                     |
| Intranet | Matrícula                        | Gestión de<br>docentes |                                                           | Bolsa de<br>Trabajo |

#### Clic en 'Gestión de Docentes'.

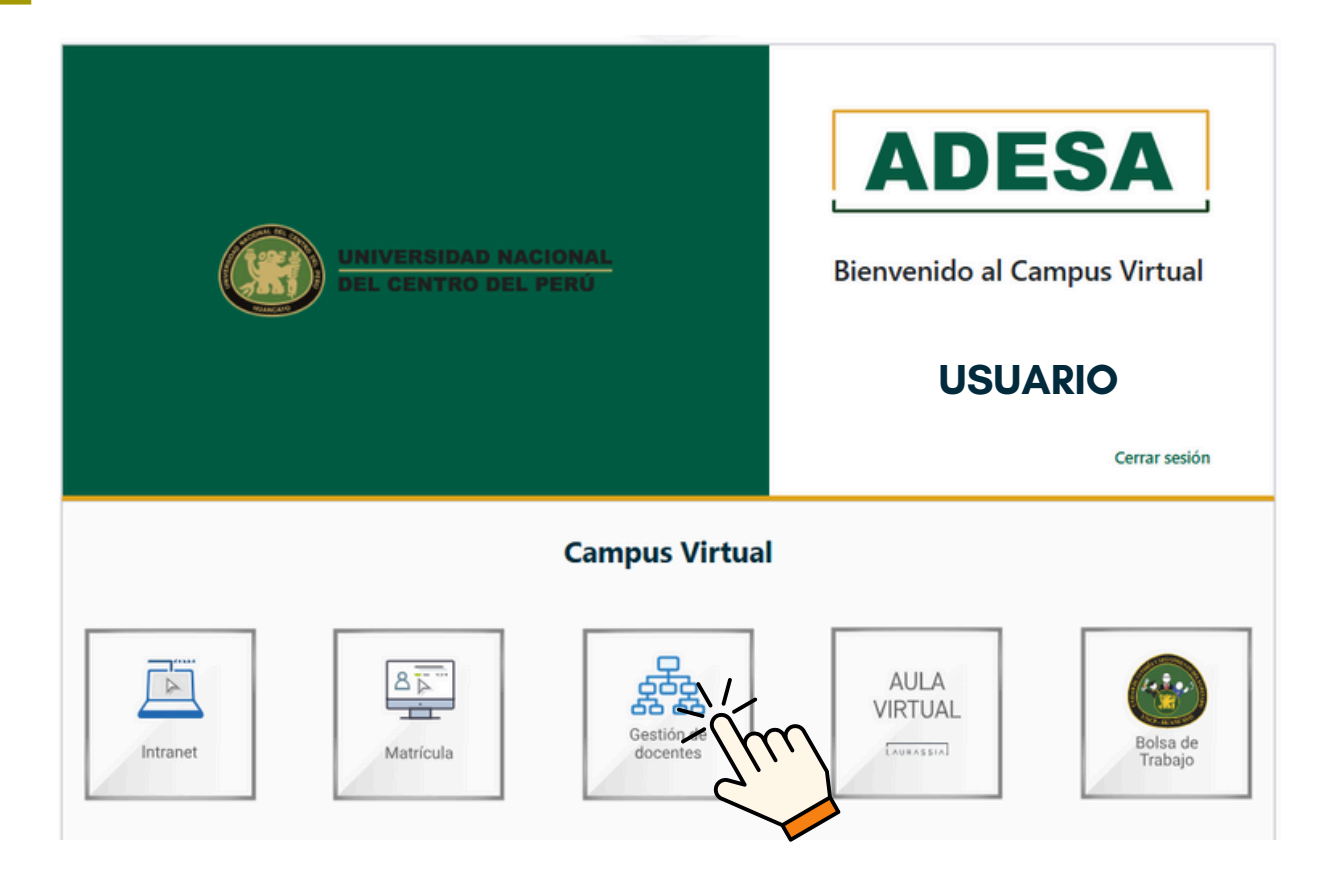

#### Clic en 'Carga no Lectiva'.

|      | Inicio                      | ☆ → Carga no Lectiva           |              |                             |
|------|-----------------------------|--------------------------------|--------------|-----------------------------|
| орск | DNES DE DOCENTE             | Listado de Cargas no Lec       | tivas        |                             |
| ÷    | Horario de Clases           |                                |              |                             |
| ß    | Curso                       | Tipo de Carga                  |              |                             |
|      | Directivas y<br>Reglamentos |                                | ×            |                             |
|      | Recursos Digitales          | Mostrando 0 - 0 de 0 registros |              |                             |
| ā    | Solicitud de Sílabos        | Тіро                           | Denominación |                             |
|      | Solicitud de Informes       |                                |              | Ningún dato disponible en ( |
| -    | Encuestas                   |                                |              |                             |
|      | Carga No Lectiva            | $\sim$                         |              |                             |
|      | Clases Virtuales            | <u>``\</u>                     |              |                             |
|      | Portafolio                  |                                |              |                             |

#### Clic en 'Nueva Carga no Lectiva'.

| Listado de Cargas no Lo | ectivas               |
|-------------------------|-----------------------|
| Tipo de Carga           | + Nueva Cargo solvera |

Haz clic en  $\checkmark$  para ver todos los tipos de carga que se pueden añadir a 'Tipo de Carga' y seleccionar el tipo de carga a agregar.

| Nueva Carga no L   | ectiva        |                      | ×      |
|--------------------|---------------|----------------------|--------|
| Tipo de Carga*     |               |                      |        |
|                    |               |                      | X      |
| TIPO DE CARGA      |               | then a               | 2      |
| GESTIÓN UNIVERSITA | RIA           | 2 2                  |        |
| INVESTIGACIÓN      |               |                      |        |
| PROYECCIÓN SOCIA   | L Y EXTENSIÓI | N CULTURAL           |        |
| PLANIFICACIÓN, ORG | ANIZACIÓN Y   | EVALUACIÓN DE CLASES |        |
| TUTORÍA            |               |                      |        |
| SISTEMAS DE GESTIÓ | N DE LA CALI  | DAD                  |        |
| Resolution (/>     | WINUTOS       | U                    | $\cup$ |
| Fecha de Inicio*   |               | Fecha de Término*    |        |
| Fecha de Inicio    |               | Fecha de Término     |        |
| ¿Asociar curso?*   | Curso Rel     | acionado             |        |
|                    | Selecci       | onar curso           | ~      |
|                    |               |                      |        |
|                    |               |                      |        |
|                    |               |                      |        |
|                    |               | Cerrar Gu            | ardar  |

#### Será necesario especificar el tipo de subcarga correspondiente.

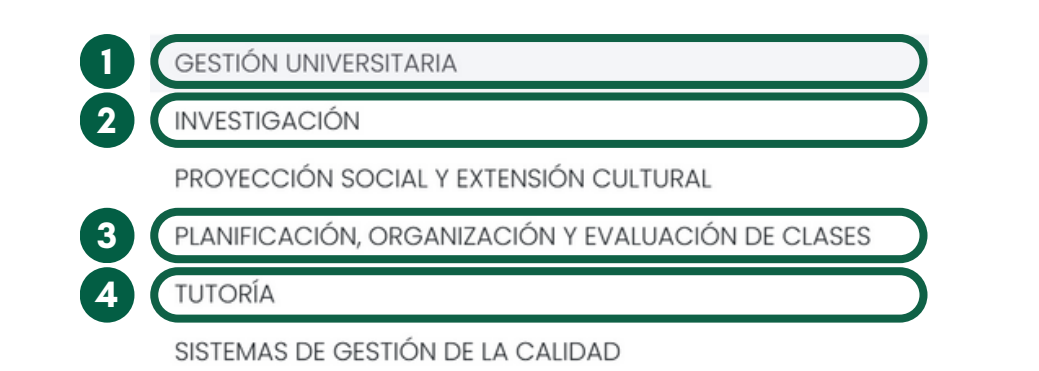

| GESTIÓN UNIVERSITARIA                                                                                                    | INVESTIGACIÓN                                           | PLANIFICACIÓN, ORGANIZACIÓN Y<br>EVALUACIÓN DE CLASES                                              | TUTORÍA   |
|----------------------------------------------------------------------------------------------------|---------------------------------------------------------|----------------------------------------------------------------------------------------------------|-----------|
| CARGO COMISIONES ASESORIA PRACTICAS PRE PROFESIONALES MIEMBRO DE CONSEJO DE FACULTAD ASESORIA DE PROYECCIÓN SOCIAL COORDINADOR | ASESORIA TESIS DESARROLLO DE PROYECTOS DE INVESTIGACIÓN | PREPARACIÓN DE MATERILES DE CLASE REGISTRO DE INFORMACIÓN – ADESA RVISIÓN DE EVALUACIONES Y TAREAS | • TUTORÍA |

Para elegir el tipo de Subcarga, hacer clic en para ver todos los tipos de Subcarga y seleccionar el tipo de Subcarga a agregar.

| npo de Carga.                                                                                                    |     | po do odiga                                                                                   | $ \rightarrow $ |
|----------------------------------------------------------------------------------------------------|-----|-----------------------------------------------------------------------------------------------|-----------------|
| GESTIÓN UNIVERSITARIA                                                                                                  | ~ 2 | PLANIFICACIÓN, ORGANIZACIÓN Y EVALUACIÓN DE CLASES                                            | ~               |
| Tipo de Subcarga*                                                                                                    | Т   | ipo de Subcarga*                                                                              |                 |
| Seleccionar subtipo                                                                                                    |     | Seleccionar subtipo                                                                           |                 |
|                                                                                                    | 21  |                                                                                               | Thu             |
| CARGO                                                                                                    |     | PREPARACIÓN DE MATERIALES DE CLASE                                                            |                 |
|                                                                                                    |     |                                                                                               |                 |
|                                                                                                    |     | REVISIÓN DE EVALUACIONES Y TAREAS                                                             |                 |
| ASESORIA DE PROYECCIÓN SOCIAL                                                                                          |     |                                                                                               |                 |
|                                                                                                    |     |                                                                                               |                 |
| COORDINADOR                                                                                                    |     |                                                                                               |                 |
| COORDINADOR                                                                                                    |     |                                                                                               |                 |
| COORDINADOR                                                                                                    |     | ho de Caraa*                                                                                  |                 |
| COORDINADOR                                                                                                    |     | po de Carga*                                                                                  |                 |
| COORDINADOR<br>ipo de Carga*<br>INVESTIGACIÓN                                                                          |     | po de Carga*<br>TUTORÍA                                                                       | ~               |
| COORDINADOR<br>"ipo de Carga*<br>INVESTIGACIÓN<br>"ipo de Subcarga*                                                    |     | po de Carga*<br>TUTORÍA<br>po de Subcarga*                                                    | ~               |
| COORDINADOR<br>ipo de Carga*<br>INVESTIGACIÓN<br>ipo de Subcarga*<br>Seleccionar subtipo                               |     | po de Carga*<br>TUTORÍA<br>po de Subcarga*<br>Seleccionar subtipo                             |                 |
| COORDINADOR<br>Tipo de Carga*<br>INVESTIGACIÓN<br>Tipo de Subcarga*<br>Seleccionar subtipo                             |     | oo de Carga*<br>TUTORÍA<br>po de Subcarga*<br>Seleccionar subtipo                             |                 |
| COORDINADOR<br>Tipo de Carga*<br>INVESTIGACIÓN<br>Tipo de Subcarga*<br>Seleccionar subtipo                             |     | o de Carga*<br>TUTORÍA<br>po de Subcarga*<br>Seleccionar subtipo                              |                 |
| COORDINADOR<br>Tipo de Carga*<br>INVESTIGACIÓN<br>Tipo de Subcarga*<br>Seleccionar subtipo<br>TIPO DE SUBCARGA ELEGIDA |     | po de Carga*<br>TUTORÍA<br>po de Subcarga*<br>Seleccionar subtipo<br>TIPO DE SUBCARGA ELEGIDA |                 |

#### Unidad de Innovación Académica Versión 1.0 - Manual de ERP Adesa - Gestión Docente (Carga no Lectiva)

Posteriormente ingresar la Denominación (especificar el tipo de subcarga ) y la Ubicación de acuerdo al lugar del tipo de carga o subcarga seleccionada

| Nueva Carga no Lectiva     |                          | ×            |
|----------------------------|--------------------------|--------------|
| Tipo de Carga*             |                          |              |
| TIPO DE CARGA ELEGIDA 1    |                          | ~            |
| Tipo de Subcarga*          |                          |              |
| TIPO DE SUBCARGA ELEGIDA 1 |                          | × ~          |
| Horas Min. Subcarga : 0    | Horas Máx. Subcarga : AB |              |
| Denominación*              |                          |              |
| Denominación               |                          |              |
| Ubicación*                 |                          |              |
| Ubicación                  |                          | $\heartsuit$ |

Registrar en 'Resolución' el número de la resolución de cargo o comisión vigente. En caso de que el proceso aún esté en trámite, deberá indicarse como SR (Sin Resolución).

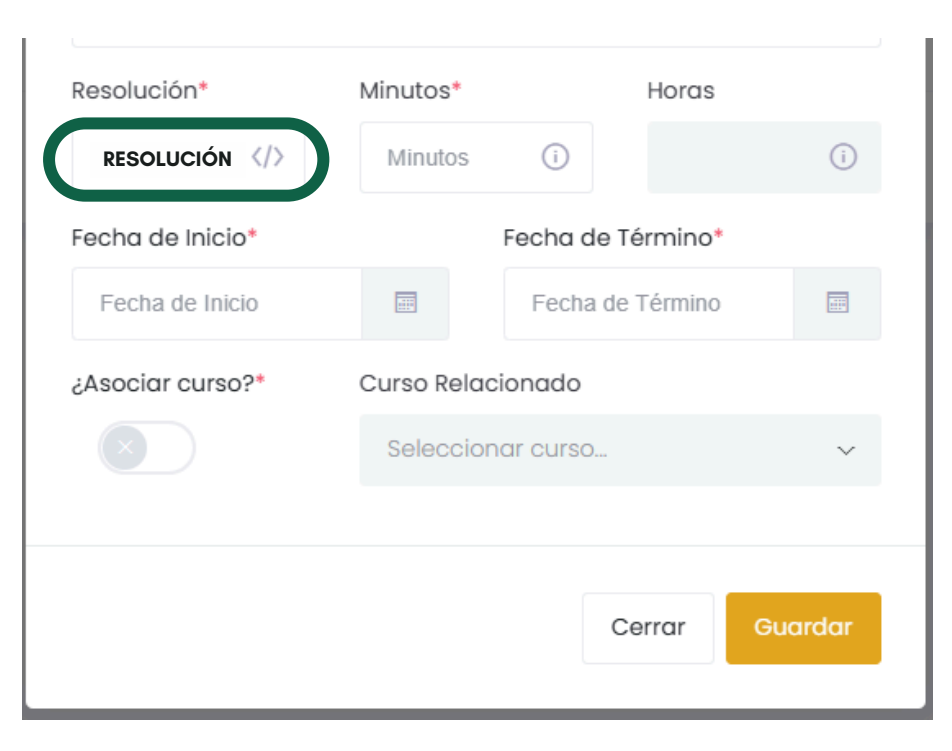

Luego registrar en 'Minutos' la duración según la hora de la carga no lectiva, y finalmente, seleccionar la fecha de inicio y término del período académico.

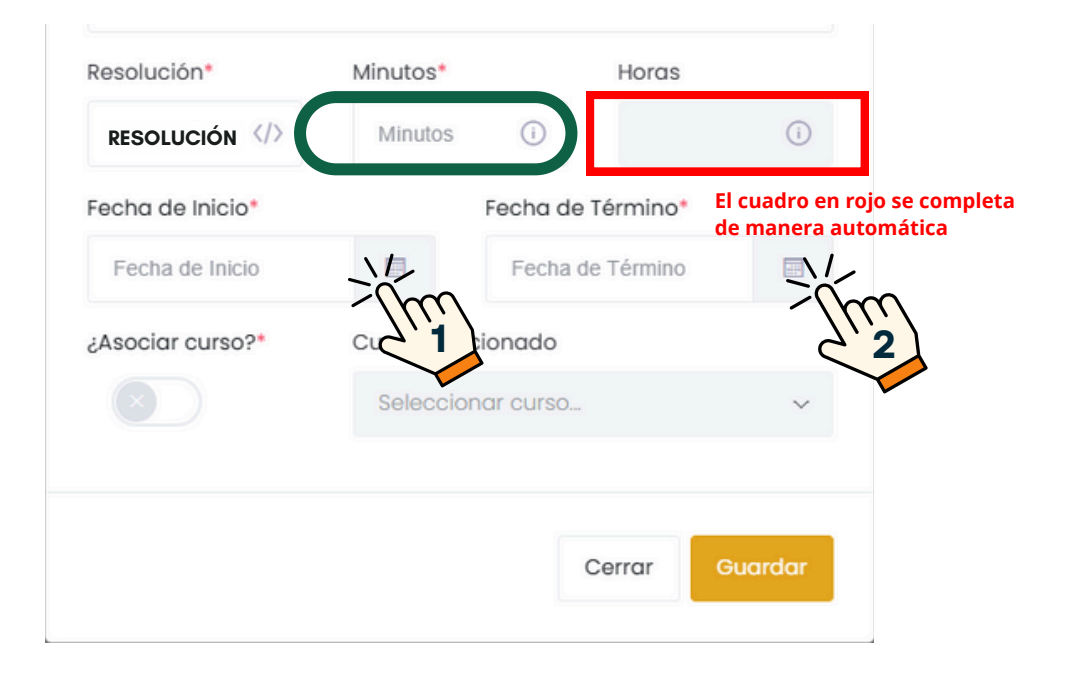

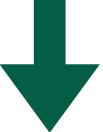

| < MES DE INICIO > |    |    |    |    |    |    |    |
|-------------------|----|----|----|----|----|----|----|
| Lu                | Ма | Mi | Ju | Vi | Sa | Do |    |
| 29                | 30 | 31 | 1  | 2  | 3  | 4  |    |
| 5                 | 6  | 7  | 8  | 9  | 10 | 11 | 2  |
| 12                | 13 | 14 | 15 | 16 | 17 | 18 |    |
| 19                | 20 | 21 | 22 | 23 | 24 | 25 |    |
| 26                | 27 | 28 | 29 | 30 | 31 | 1  |    |
| 2                 | 3  | 4  | 5  | 6  | 7  | 8  |    |
| Borrar            |    |    |    |    |    |    |    |
| xx/xx/xxxx =      |    |    |    |    |    |    | Fe |
|                   |    |    | 2  |    |    |    |    |

### FECHA DE INICIO

# FECHA DE TÉRMINO

| <      | >     |    |     |     |    |    |  |
|--------|-------|----|-----|-----|----|----|--|
| Lu     | Ма    | Mi | Ju  | Vi  | Sa | Do |  |
| 25     | 26    | 27 | 28  | 29  | 30 | 1  |  |
| 2      | 3     | 4  | 5   | 6   | 7  | 8  |  |
| 9      | 10    | 11 | 12  | 13  | 14 | 15 |  |
| 16     | 17    | 18 | 19  | 20  | 21 | 22 |  |
| 23     | 24    | 25 | 26  | 27  | 28 | 29 |  |
| 30     | 31    | 1  | 2   | 3   | 4  | 5  |  |
| Borrar |       |    |     |     |    |    |  |
|        |       |    |     |     |    |    |  |
| YY/    | ΎΥ/ΥΥ | ΥY | n]< | n [ |    |    |  |
|        |       |    | C   |     |    |    |  |

#### Clic en 'Guardar'.

| Fecha de Inicio* |             | Fecha de Término* |          |
|------------------|-------------|-------------------|----------|
| XX/XX/XXXX       |             | YY/YY/YYYY        |          |
| ¿Asociar curso?* | Curso Relac | cionado           |          |
|                  | Seleccior   | nar curso         | ~        |
|                  |             |                   |          |
|                  |             | Cerrar            |          |
|                  |             |                   | <u> </u> |

## Al realizar los pasos, se mostrará las actividades creadas de la siguiente manera

Mostrando 1 - 1 de 1 registros

| Tipo                    | Denominación            | Horas | Opciones            |
|-------------------------|-------------------------|-------|---------------------|
| TIPO DE CARGA ELEGIDA 1 | DENOMINACIÓN/DEFINICIÓN | X.00  | 🗹 🗎 🍙 🛧 Actividades |

#### Posteriormente para asignar el horario, hacer clic en 'Horario'.

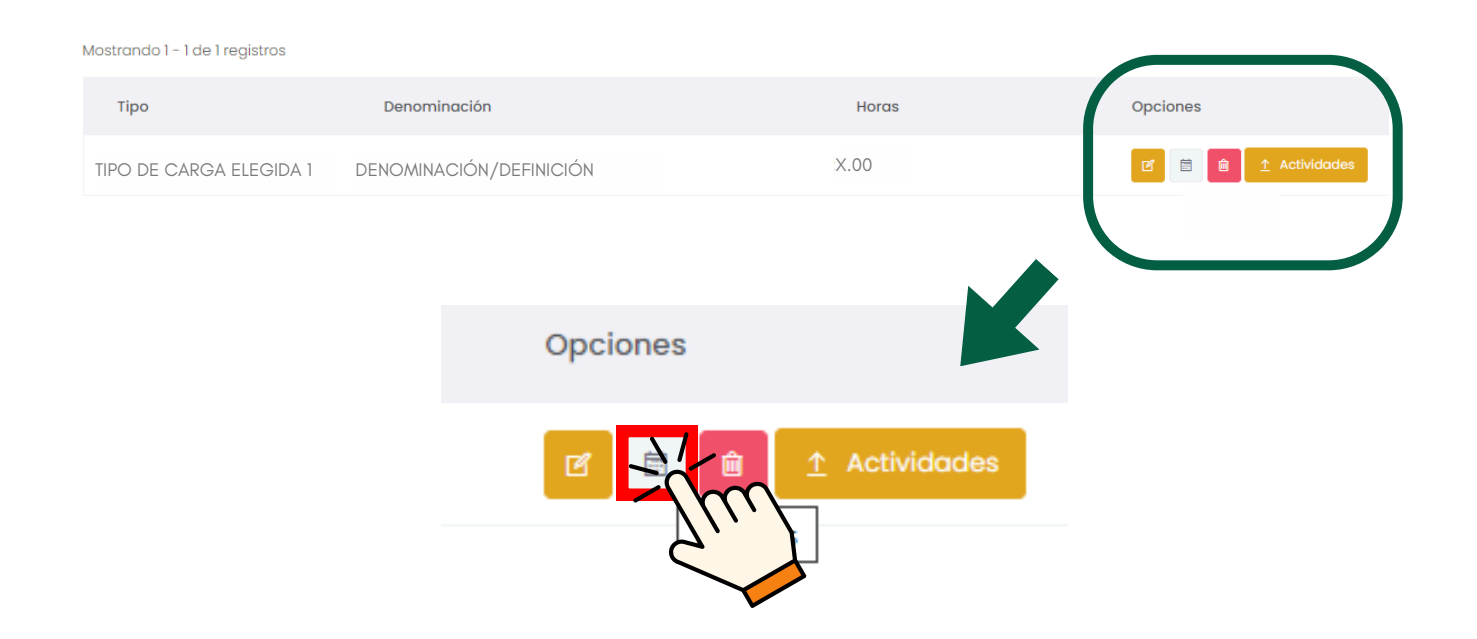

#### Seleccionar el día correspondiente en 'Día'.

| Horario             | × |
|---------------------|---|
| Día:                |   |
|                     | - |
| Martes<br>Miércoles | l |

Seleccionar la hora de inicio, ubicada bajo el título 'Inicia', y la hora de finalización, ubicada bajo el título 'Finaliza'.

| Mier    | coles     |           |
|---------|-----------|-----------|
| Inicia: |           | Finaliza: |
| G       | A:00 AM   | B:00 AM   |
|         | ~ ^ ^     |           |
|         | B : 00 AM | B : 00 AM |
|         | ~ ~ ~     | ~ ~ ~     |
|         |           |           |
|         |           |           |

| Horario     |             | X             |
|-------------|-------------|---------------|
| Día:        |             |               |
| Miércoles   |             |               |
| Inicia:     | Finaliza:   |               |
| (5) A:00 AM | () B :00 AM |               |
|             | +           | Agregar Horan |

 $\times$ 

#### **NOTA IMPORTANTE:**

- Las horas se contabilizan de manera cronológica, donde cada 60 minutos corresponden a 1 hora.
- Las fechas de inicio y finalización varían según el periodo académico correspondiente.
- Se debe revisar la Resolución N° 4350-CU-2024 Reglamento de la Labor Académica del Docente de Pregrado de la UNCP para la correcta programación de la carga no lectiva.